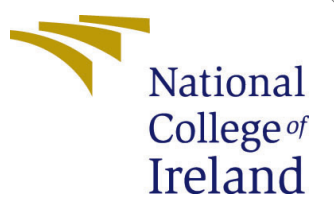

# Configuration Manual

MSc Research Project Data Analytics

Shreyansh Gupta Student ID: x21239347

School of Computing National College of Ireland

Supervisor: Abid Yaqoob

## National College of Ireland Project Submission Sheet School of Computing

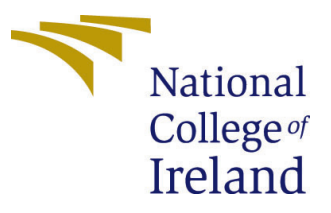

| Student Name:        | Shreyansh gupta                                            |
|----------------------|------------------------------------------------------------|
| Student ID:          | x21239347                                                  |
| Programme:           | MSc Data Analytics                                         |
| Year:                | 2023                                                       |
| Module:              | MSc Research Project                                       |
| Supervisor:          | Abid Yaqoob                                                |
| Submission Due Date: | 14/12/23                                                   |
| Project Title:       | Real Time Driver Drowsiness Detection Based on Deep Learn- |
|                      | ing                                                        |
| Word Count:          | 1099                                                       |
| Page Count:          | 10                                                         |

I hereby certify that the information contained in this (my submission) is information pertaining to research I conducted for this project. All information other than my own contribution will be fully referenced and listed in the relevant bibliography section at the rear of the project.

<u>ALL</u> internet material must be referenced in the bibliography section. Students are required to use the Referencing Standard specified in the report template. To use other author's written or electronic work is illegal (plagiarism) and may result in disciplinary action.

| Signature: | Shreyansh Gupta   |
|------------|-------------------|
| Date:      | 31st January 2024 |

#### PLEASE READ THE FOLLOWING INSTRUCTIONS AND CHECKLIST:

| Attach a completed copy of this sheet to each project (including multiple copies).        |  |
|-------------------------------------------------------------------------------------------|--|
| Attach a Moodle submission receipt of the online project submission, to                   |  |
| each project (including multiple copies).                                                 |  |
| You must ensure that you retain a HARD COPY of the project, both for                      |  |
| your own reference and in case a project is lost or mislaid. It is not sufficient to keep |  |
| a copy on computer.                                                                       |  |

Assignments that are submitted to the Programme Coordinator office must be placed into the assignment box located outside the office.

| Office Use Only                  |  |
|----------------------------------|--|
| Signature:                       |  |
|                                  |  |
| Date:                            |  |
| Penalty Applied (if applicable): |  |

# Configuration Manual

Shreyansh gupta x21239347

# 1 Introduction

This configuration manual aims to guide users in setting up the environment and running the real-time driver drowsiness detection system using Python, OpenCV, TensorFlow, and a pre-trained deep learning model.

# 2 System Configuration and Requirements

To set up the system for conducting research on eye state detection using machine learning models, consider the following configuration and requirements:

# 2.1 Hardware configuration

MSI GF63 Thin 9SCSR system has been used. The specifications are -

- Operating System Microsoft Windows 10 Home Single Language.
- Processor Intel(R) Core(TM) i7-9750H CPU @ 2.60GHz 2.60 GHz.
- RAM 8GB, GPU NVIDIA GeForce GTX 1650 Ti with Max-Q, SSD 500GB.
- web cam

| Device spec   | fications                                            |
|---------------|------------------------------------------------------|
| Device name   | Sparrow                                              |
| Processor     | Intel(R) Core(TM) i7-9750H CPU @ 2.60GHz 2.60<br>GHz |
| Installed RAM | 8.00 GB (7.85 GB usable)                             |

Figure 1: System Configuration

# 2.2 Software Configuration

- Jupyter Notebook The Jupyter Development Team (2022)serves as the primary graphical user interface (GUI) for developing models.
- Python 3.10 Python Software Foundation (2023)acts as the main programming language within this environment.

| 👮 Jupyter Notebook (Anaconda3)                                                                                      |         |          | $\times$ |
|----------------------------------------------------------------------------------------------------|---------|----------|----------|
| [W 2023-12-13 19:44:01.043 LabApp] 'notebook dir' has moved from NotebookApp to ServerApp. This config w            | ill be  | passed   | to ^     |
| ServerApp. Be sure to update your config before our next release.                                                   |         |          |          |
| [W 2023-12-13 19:44:01.043 LabApp] 'notebook dir' has moved from NotebookApp to ServerApp. This config w            | ill be  | passed   | to       |
| ServerApp. Be sure to update your config before our next release.                                                   |         |          |          |
| [I 2023-12-13 19:44:01.052 LabApp] JupyterLab extension loaded from C:\ProgramData\Anaconda3\lib\site-pa            | ckages' | \jupyter | -la      |
| b                                                                                                    |         |          |          |
| [I 2023-12-13 19:44:01.052 LabApp] JupyterLab application directory is C:\ProgramData\Anaconda3\share\ju            | oyter\  | lab      |          |
| [I 19:44:01.056 NotebookApp] The port 8888 is already in use, trying another port.                                  |         |          |          |
| [I 19:44:01.058 NotebookApp] Serving notebooks from local directory: C:\Users\91877                                 |         |          |          |
| [I 19:44:01.058 NotebookApp] Jupyter Notebook 6.4.12 is running at:                                                 |         |          |          |
| <pre>[I 19:44:01.058 NotebookApp] http://localhost:8889/?token=b58582d4d75ce28e508f9f01a4b3423c1e4e83d18cb302</pre> | o6      |          |          |
| <pre>[I 19:44:01.058 NotebookApp] or http://127.0.0.1:8889/?token=b58582d4d75ce28e508f9f01a4b3423c1e4e83d18c</pre>  | o302b6  |          |          |
| [I 19:44:01.058 NotebookApp] Use Control-C to stop this server and shut down all kernels (twice to skip             | confirm | nation). |          |
| [C 19:44:01.100 NotebookApp]                                                                                        |         |          |          |
|                                                                                                    |         |          |          |

Figure 2: Jupyter Notebook

## Additional Software:

- TensorFlow Google LLC (2023) and Keras . (2023a) frameworks for machine learning model development.
- Image processing libraries (OpenCV, Pillow) for image manipulation and preprocessing.
- Pygame for sound-based alerts in real-time testing.

# 3 Implementation

# 3.1 Dataset Acquisition:

Obtain the eye dataset from the MRL eye dataset website Vietnam National University (2018) Refer Figure 3

# 3.2 Feature Extraction

Feature engineering involves preparing and organizing data to enhance the machine learning model's performance.

• Import libraries Open a Jupyter Notebook and import necessary libraries to perform data manipulation and file operations for the eye state detection task. Begin by importing essential libraries such as os, shutil, glob, and split\_folders to manage file paths, file operations, and dataset splitting. Refer Figure 4

## • Setup Directories:

Define the Raw\_DIR variable with the directory path where the original images are stored.

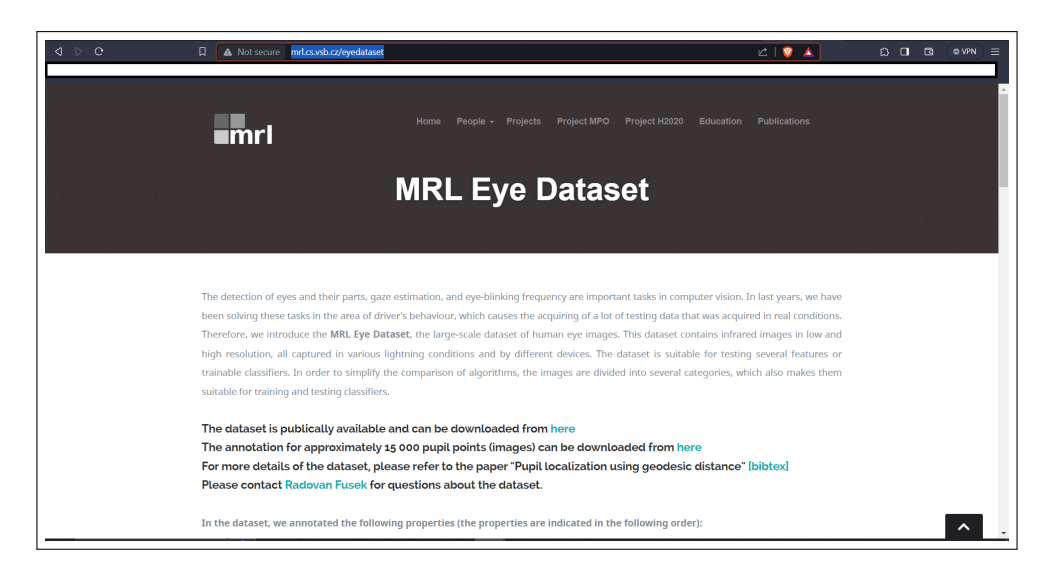

Figure 3: MRL Eye Dataset

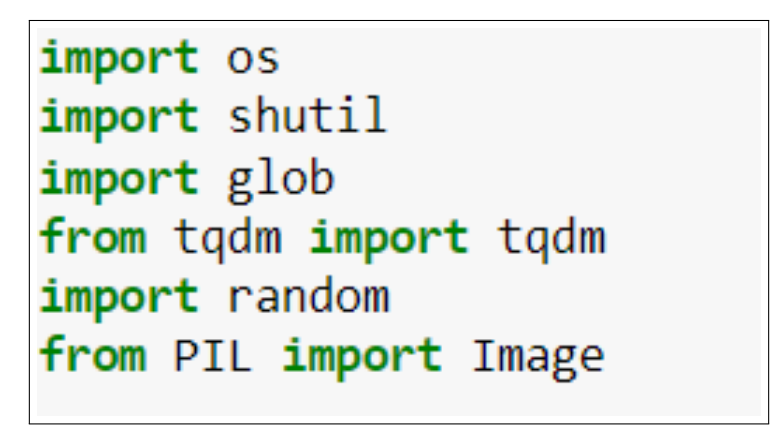

Figure 4: Importing Libraries

Iterates through the Raw\_DIR directory, segregating images based on whether the eye status is 'Closed' or 'Open'. It creates separate directories named 'Closed\_Eyes' and 'Open\_Eyes' within the Prepared\_Data directory to store the categorized images. 5

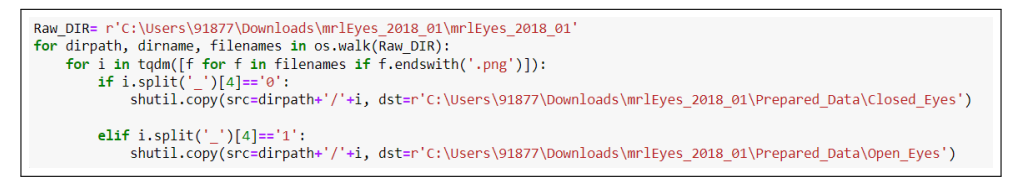

Figure 5: Segregating Images

## • Display Random Images:

Define the paths to the 'Closed eyes' and 'Open eyes' directories (closed\_eyes\_dir and open\_eyes\_dir). Set the variable num\_images\_to\_display to specify the number of random images you want to display for each category. Refer Figure 6

The Output of the Random images is displayed in Figure 7

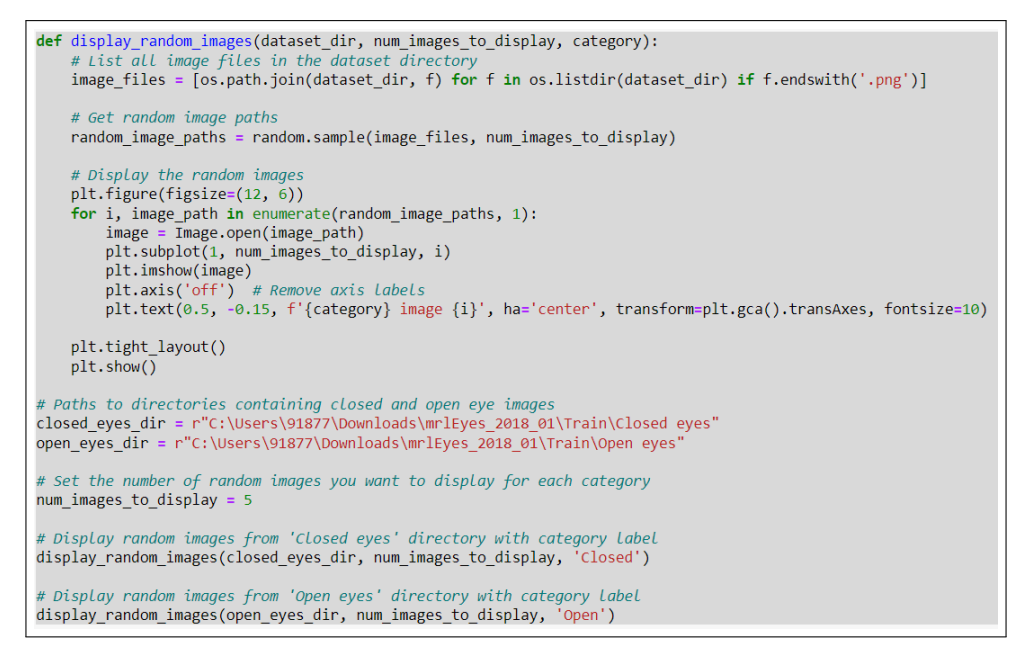

Figure 6: Display Random Images

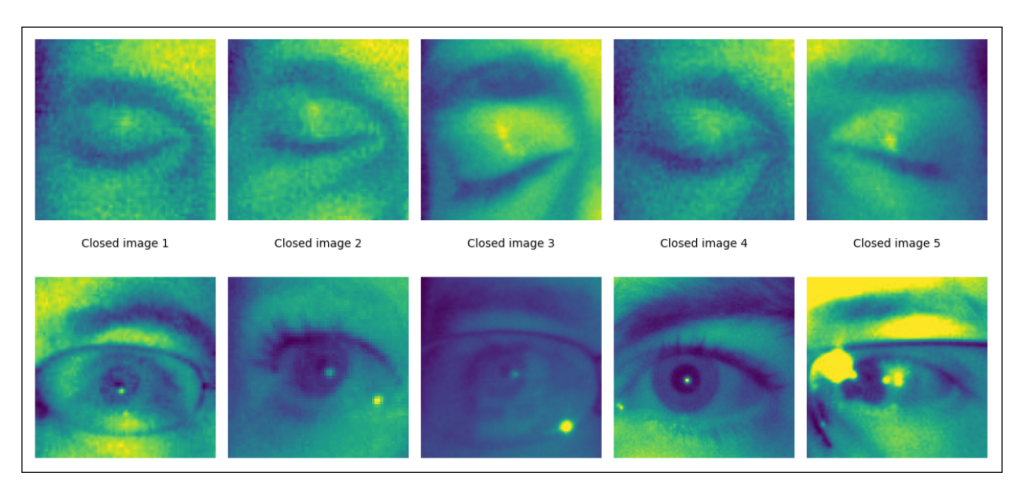

Figure 7: Random Images from the dataset

# • Manually transfer images

After the open and closed eyes are separated, manually create train and test folders and transfer 80% of open and closed eye images to train subset folder and 20% to test subset folder.

# 3.3 Data Preprocessing

## • ImageDataGenerator:

It preprocesses and augments the image data for training, validation, and testing sets. The augmentation parameters are: rotation\_range, shear\_range, zoom\_range, width\_shift\_range, height\_shift\_range:

- validation\_split: Splits the training data for validation.
- Flow from Directory: Reads and generates batches of preprocessed images from

directories.

Resize images to  $80\times80$  pixels as Smaller size is faster to train while retaining features. Pixel values are scaled to [0,1] range which is known as Normalization for uniformity. Image augmentation on train set Synthetically expands dataset More robust to variations Rotation (up to 20 degrees) Handles head movement Shear, zoom, horizontal/vertical shifts (up to 20%) and Mimics eyes opening/closing Validation split of 0.2 on train set. Refer Figure 8

```
train_datagen= ImageDataGenerator(rescale=1./255, rotation_range=0.2,shear_range=0.2,
        zoom_range=0.2,width_shift_range=0.2,
        height_shift_range=0.2, validation_split=0.2)
```

Figure 8: Data Augmentation

#### • Visualize Preprocessed Images:

Displays a few preprocessed images from each dataset using Matplotlib. Refer Figure 9

```
import matplotlib.pyplot as plt
def visualize_preprocessed_images(generator, num_images, dataset_type):
    plt.figure(figsize=(12, 6))
    for i in range(num images):
        batch = generator.next()
         image = batch[0][0]
        plt.subplot(1, num images, i+1)
         plt.imshow(image)
         plt.xlabel('Width')
        plt.ylabel('Height')
         plt.axis('on') # Show axis lines and labels
         plt.title(f"{dataset_type} Image {i+1}")
    plt.suptitle(f"Preprocessed {dataset_type} Images")
    plt.tight_layout(rect=[0, 0.03, 1, 0.95])
    plt.show()
# Visualizing preprocessed images
num images to visualize = 6
visualize_preprocessed_images(train_data, num_images_to_visualize, 'Training')
visualize_preprocessed_images(validation_data, num_images_to_visualize, 'Validation')
visualize_preprocessed_images(test_data, num_images_to_visualize, 'Test')
```

Figure 9: Data visualisation

# 3.4 Model Creation and Training:

• Model 1: Model 1 Uses InceptionV3 (2023b) as the base model with additional Dense layers. Freezes the layers of the base model and compiles it for training. Trains the model and evaluates its performance on the test dataset.

Defining the desired model architecture by adjusting the layers, units, and dropout rates. Customizing the callbacks (ModelCheckpoint, EarlyStopping, ReduceLROn-Plateau) based on requirements. ModelCheckpoint used to later load for evaluation or predictions. Patience parameter under EarlyStopping kept at 7 and the number of epochs for training is 10. Refer Figure 10 and Figure 11

• Summarize the model 12

| Model 1                                                                                                    |                                             |
|----------------------------------------------------------------------------------------------------|---------------------------------------------|
| <pre>bmodel = InceptionV3(include_top=False, weights='imagenet', input_tensor=Input(shape<br/>hmodel = bmodel.output<br/>hmodel = Flatten()(hmodel)<br/>hmodel = Dense(64, activation='relu')(hmodel)<br/>hmodel = Dorpout(0.5)(hmodel)<br/>hmodel = Dense(2,activation= 'softmax')(hmodel)</pre> | =(80,80,3)))                                |
| <pre>model = Model(inputs=bmodel.input, outputs= hmodel) for layer in bmodel.layers:     layer.trainable = False</pre>                                                                                                    |                                             |
| Downloading data from https://storage.googleapis.com/tensorflow/keras-applications/i<br>ering_tf_kernels_notop.h5<br>87910968/87910968 [====================================                                                                                                    | nception_v3/inception_v3_weights_tf_dim_ord |

Figure 10: Model 1

| <pre>checkpoint = ModelCheckpoint(r"C:\Users\91877\Downloads\mrlEyes_2018_01\Models\model.h5",</pre>          |
|----------------------------------------------------------------------------------------------------|
| <pre>earlystop = EarlyStopping(monitor = 'val_loss', patience=7, verbose= 3, restore_best_weights=True)</pre> |
| <pre>learning_rate = ReduceLROnPlateau(monitor= 'val_loss', patience=3, verbose= 3, )</pre>                   |
| callbacks=[checkpoint,earlystop,learning_rate]                                                                |
|                                                                                                    |
| model.compile(optimizer= Adam , ioss= categorical_crossentropy ,metrics=[ accuracy ])                         |
| <pre>model.fit_generator(train_data,steps_per_epoch=train_data.samples//batchsize,</pre>                      |
| callbacks=callbacks,                                                                                          |
| epochs=10)                                                                                                    |

Figure 11: Model 1

| <pre>model.summary()</pre>                     |                     |         |                                |
|------------------------------------------------|---------------------|---------|--------------------------------|
| Model: "model"                                 |                     |         |                                |
| Layer (type)                                   | Output Shape        | Param # | Connected to                   |
| input_1 (InputLayer)                           | [(None, 80, 80, 3)] | 0       | []                             |
| conv2d (Conv2D)                                | (None, 39, 39, 32)  | 864     | ['input_1[0][0]']              |
| batch_normalization (Batch<br>Normalization)   | (None, 39, 39, 32)  | 96      | ['conv2d[0][0]']               |
| activation (Activation)                        | (None, 39, 39, 32)  | 0       | ['batch_normalization[0][0]']  |
| conv2d_1 (Conv2D)                              | (None, 37, 37, 32)  | 9216    | ['activation[0][0]']           |
| batch_normalization_1 (Bat<br>chNormalization) | (None, 37, 37, 32)  | 96      | ['conv2d_1[0][0]']             |
| activation_1 (Activation)                      | (None, 37, 37, 32)  | 0       | ['batch_normalization_1[0][0]' |

Figure 12: Summary

#### • Model 2:

Similar to Model 1 but with an added architecture of two additional Dense layers and Dropout for regularization.

Freezes the layers of the base model, patience parameter increased to 14 and the model was run for 20 epochs then compiles it for training and evaluates its performance on the test dataset. Refer to Figure 13

• Model 3:

Similar to Model 2 but with further added Dense layers and Dropouts. Freezes the layers of the base model and compiles it for training. Trains the model and

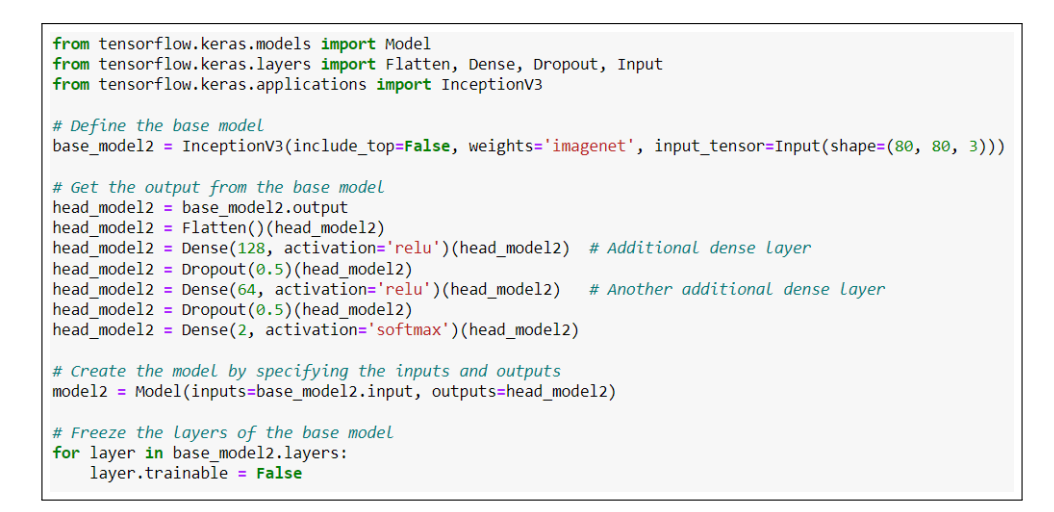

Figure 13: Model 2 Architecture

evaluates its performance on the test dataset. Refer to Figure 14

| Model 3                                                                                                    |
|----------------------------------------------------------------------------------------------------|
| from tensorflow.keras.models import Model<br>from tensorflow.keras.layers import Flatten, Dense, Dropout, Input<br>from tensorflow.keras.applications import InceptionV3<br>from tensorflow.keras.callbacks import Modelheckpoint. EarlyStopping. ReduceLROnPlateau |
| <pre># Define the base model base_model3 = InceptionV3(include_top=False, weights='imagenet', input_tensor=Input(shape=(80, 80, 3)))</pre>                                                                                                    |
| # Get the output from the base model<br>head_model3 = base_model3.output<br>head_model3 = Flatter()(head_model3)                                                                                                    |
| head_model3 = Dense(128, activation='relu')(head_model3)                                                                                                    |
| <pre>head_model3 = Dropout(0.5)(head_model3) # 3rd dense Layer<br/>head_model3 = Dronse(22, activation="relu")(head_model3) # 3rd dense Layer<br/>head_model3 = Dropout(0.5)(head_model3)</pre>                                                                     |
| <pre>head_model3 = Dropout(0.5)(head_model3)  # th dense tayer<br/>head_model3 = Dropout(0.5)(head_model3)<br/>head_model3 = Dense(8, activation='relu')(head_model3)  # 5th dense layer<br/>head_model3 = Dropout(0.5)(head_model3)</pre>                          |
| head_model3 = Dense(2, activation='softmax')(head_model3)<br># Create the modeL by specifying the inputs and outputs                                                                                                    |
| models = model(inputs=pase_models.input, outputs=nead_models)<br># Freeze the layers of the base model<br>for layer in base_model3.layers:<br>layer.trainable = False                                                                                               |
| model3.summary()                                                                                                    |

Figure 14: Model 3 Architecture

## **3.5** Model Evaluation:

After training, evaluate all the three models on the test data. Use the trained models to make predictions on test data and compute performance metrics (accuracy, confusion matrix, classification report). Refer Figure 15

# 4 Real-Time Implementation

After the model is trained and saved, Its time to load it and run predictions by feeding live images via the web cam.

Test Accuracy: 86.04%

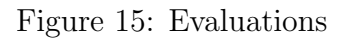

#### • Load Libraries

OpenCV: Used for video capture, face, and eye detection.

TensorFlow and Keras: For loading a pre-trained deep learning model.

Pygame: For playing sound alerts.

#### • Face and Eye Detection:

Cascade Classifiers: Utilizes pre-trained Haar Cascade classifiers to detect faces and eyes in the video frames. Refer Figure 16

face\_cascade = cv2.CascadeClassifier(cv2.data.haarcascades + 'haarcascade\_frontalface\_default.xml')
eye\_cascade = cv2.CascadeClassifier(cv2.data.haarcascades + 'haarcascade\_eye.xml')
model = load\_model(r'C:\Users\91877\Downloads\mrlEyes\_2018\_01\Models\model3.h5')

Figure 16: Classifier

## • Eye State Prediction and Alert System:

Preprocesses the detected eye region, resizes it, normalizes pixel values, and predicts the eye state using the loaded model. Alert System:

If closed eyes are detected continuously (based on the prediction probability thresholds), it increments a score and triggers an alarm sound. Conversely, for open eyes, it decrements the score.

Draws rectangles around detected faces and eyes. Displays the current eye state ('closed' or 'open') and the score.

Quit Command:

Press 'q' to exit the live video feed. Refer figure 17

```
mixer.init()
sound= mixer.Sound(r'C:\Users\91877\Downloads\mrlEyes_2018_01\alarm.wav')
cap = cv2.VideoCapture(0)
Score = 0
while True:
   ret, frame = cap.read()
    height,width = frame.shape[0:2]
    gray = cv2.cvtColor(frame, cv2.COLOR_BGR2GRAY)
    faces= face_cascade.detectMultiScale(gray, scaleFactor= 1.2, minNeighbors=3)
    eyes= eye_cascade.detectMultiScale(gray, scaleFactor= 1.1, minNeighbors=1)
    cv2.rectangle(frame, (0,height-50),(200,height),(0,0,0),thickness=cv2.FILLED)
    for (x,y,w,h) in faces:
        cv2.rectangle(frame,pt1=(x,y),pt2=(x+w,y+h), color= (255,0,0), thickness=3 )
    for (ex,ey,ew,eh) in eyes:
        #cv2.rectangle(frame,pt1=(ex,ey),pt2=(ex+ew,ey+eh), color= (255,0,0), thickness=3 )
        # preprocessing steps
       eye= frame[ey:ey+eh,ex:ex+ew]
        eye= cv2.resize(eye,(80,80))
        eye= eye/255
        eye= eye.reshape(80,80,3)
        eye= np.expand_dims(eye,axis=0)
        # preprocessing is done now modeL prediction
        prediction = model.predict(eye)
        #print(prediction)
        # if eyes are closed
        if prediction[0][0]>0.30:
            cv2.putText(frame, 'closed',(10,height-20),fontFace=cv2.FONT_HERSHEY_COMPLEX_SMALL,fontScale=1,color=(255,255,255),
                       thickness=1,lineType=cv2.LINE_AA)
            cv2.putText(frame, 'Score'+str(Score), (100,height-20), fontFace=cv2.FONT_HERSHEY_COMPLEX_SMALL, fontScale=1, color=(255,
                      thickness=1,lineType=cv2.LINE_AA)
            Score=Score+1
            if(Score>10):
                try:
                   sound.play()
                except:
                    pass
        # if eyes are open
        elif prediction[0][1]>0.90:
            cv2.putText(frame, open',(10,height-20),fontFace=cv2.FONT_HERSHEY_COMPLEX_SMALL,fontScale=1,color=(255,255,255),
                       thickness=1,lineType=cv2.LINE_AA)
            cv2.putText(frame, 'Score'+str(Score), (100, height-20), fontFace=cv2.FONT_HERSHEY_COMPLEX_SMALL, fontScale=1, color=(255,
                       thickness=1,lineType=cv2.LINE_AA)
            Score = Score-1
            if (Score(0):
                Score=0
        cv2.imshow('frame',frame)
        if cv2.waitKey(33) & 0xFF==ord('q'):
            break
cap.release()
cv2.destroyAllWindows()
```

Figure 17: Real time detection

# References

. (2023a). Keras Documentation, https://keras.io/. Online; Accessed December 2023.

(2023b). Keras InceptionV3 Documentation, https://keras.io/api/applications/

inceptionv3/. Online; Accessed December 2023.

- Google LLC (2023). TensorFlow, https://www.tensorflow.org/. Online; Accessed December 2023.
- Python Software Foundation (2023). Python Programming Language. Online; Accessed December 2023. URL: https://www.python.org/
- The Jupyter Development Team (2022). Jupyter Project. Online; Accessed January 2022. URL: https://jupyter.org/
- Vietnam National University, H. C. M. C. (2018). MRL Eyes Dataset, http://mrl.cs. vsb.cz/eyedataset. Online.